## **BBTools Glow & Glare 2**

**Quickstart Instructions** 

## Installation

Method 1: Using the Creative Cloud Desktop App

- 1. **Opening Creative Cloud Desktop App:** Launch the Creative Cloud desktop app. You'll typically find it in your Applications folder on a Mac or in the Start Menu on Windows.
- 2. **Navigating to Plugins:** Within the app, click on the 'Stock & Marketplace' tab. This is usually located at the top of the window. Here, click on 'Plugins'.
- 3. **Finding Your Plugin:** Use the search bar to find the plugin you need. Once you find it, click on 'Get' or 'Learn more'—the button depends on whether the plugin is free or paid.
- 4. **Completing Installation:** Follow the instructions that appear on your screen. This process usually involves a few simple clicks.
- 5. Accessing the Installed Plugin: If you're unsure where to find your newly installed plugin in Photoshop, visit Adobe's 'My Exchange' website, find your plugin, and look for the 'Where to find it' section.

Method 2: Manual Installation via CCX File

- 1. **Locating the CCX File:** After downloading your CCX file (usually from a trusted online source), note where it's saved on your computer.
- 2. **Unzipping the CCX File:** Use a file extraction tool like 7zip or WinRAR to unzip the CCX file. Right-click on the file and select 'Extract here' or 'Extract to...' to unzip it to a chosen location.
- 3. **Moving Files to Photoshop Plugin Folder:** Open the folder where Photoshop is installed, typically found in 'C:\Program Files\Adobe' on Windows or the 'Applications' folder on Mac. Inside, locate the 'Plug-ins' folder and drag your unzipped plugin files into this folder.

## Accessing the Plugin

- Launch Adobe Photoshop.
- Open an image or create a new project.
- Open the plugin under the Plugins -> BBTools Glow & Glare